# Add Device for ISA bus

[For Windows 2003 System]

## Introduction

Windows 2003 requires PnP (Plug & Play) information file to add device and resources. ISA card doesn't support Plug & Play, and we cannot detect the ISA card resources by software program. To support Windows 2003, we offer the ISA card PnP information file for manual installation.

For using ISA card on Windows 2003, you have to setup the card first. All ISA cards have similar installation procedures; in this manual we will use the ISA bus P8R8-DIO card as an installation example. Please follow below steps to finish the installation.

## Add Device for ISA bus on MS Windows 2003

Plug the P8R8-DIO card into an ISA slot first. Download the ISA bus P8R8-DIO installation file from <u>http://www.icpdas.com/download/isa/index.htm</u>, and then double click the <u>dio\_win2k\_v301.exe</u> file to run it.

#### STEP 1 : Click the "<u>N</u>ext>" button.

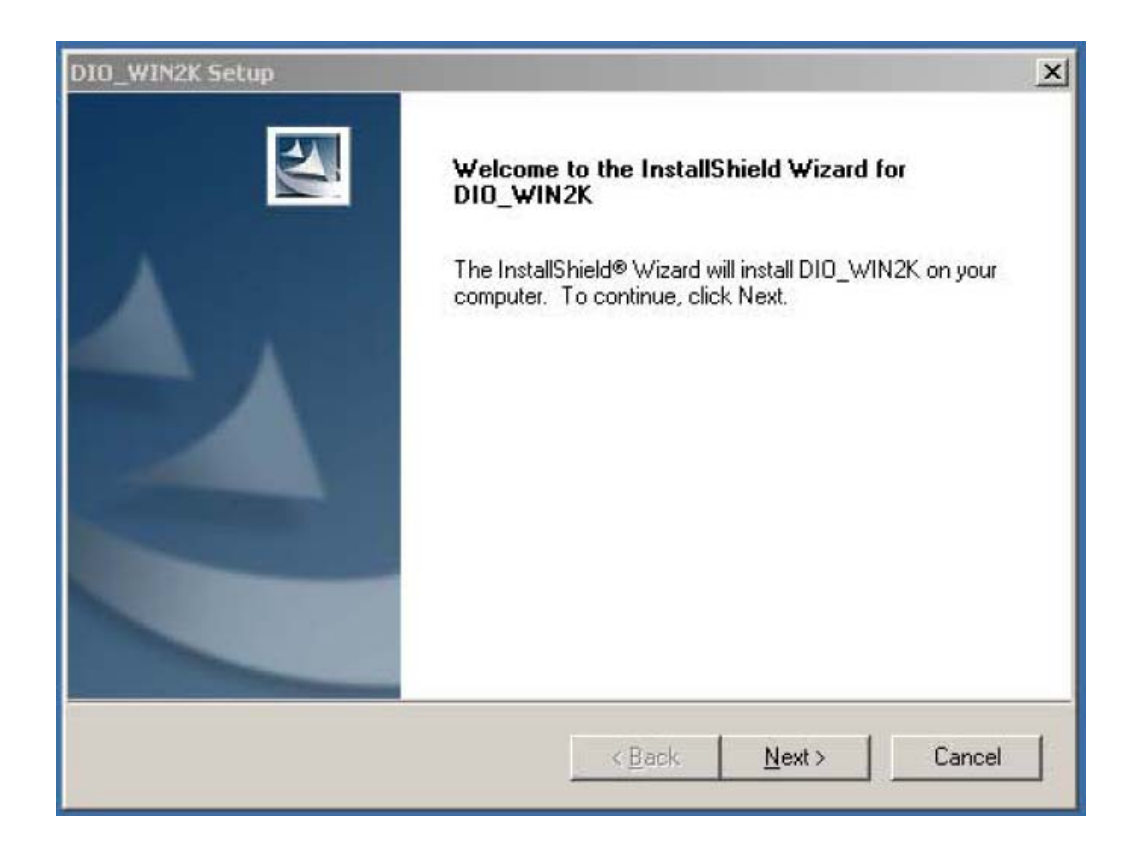

STEP 2 : Click the "<u>Next></u>" button.

Or press "<u>Change ...</u>" to change the installation location, and then click the "<u>Next></u>" button.

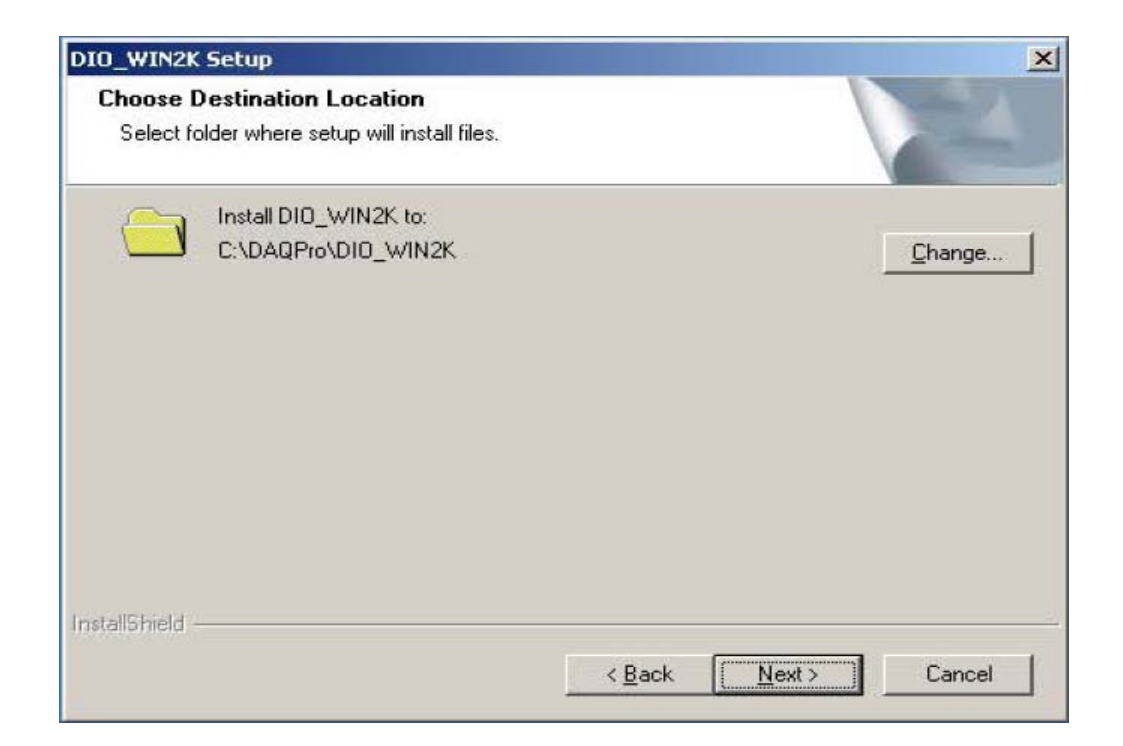

STEP 3 : Choose "No, I will restart my computer later." And then click the "Finish" button.

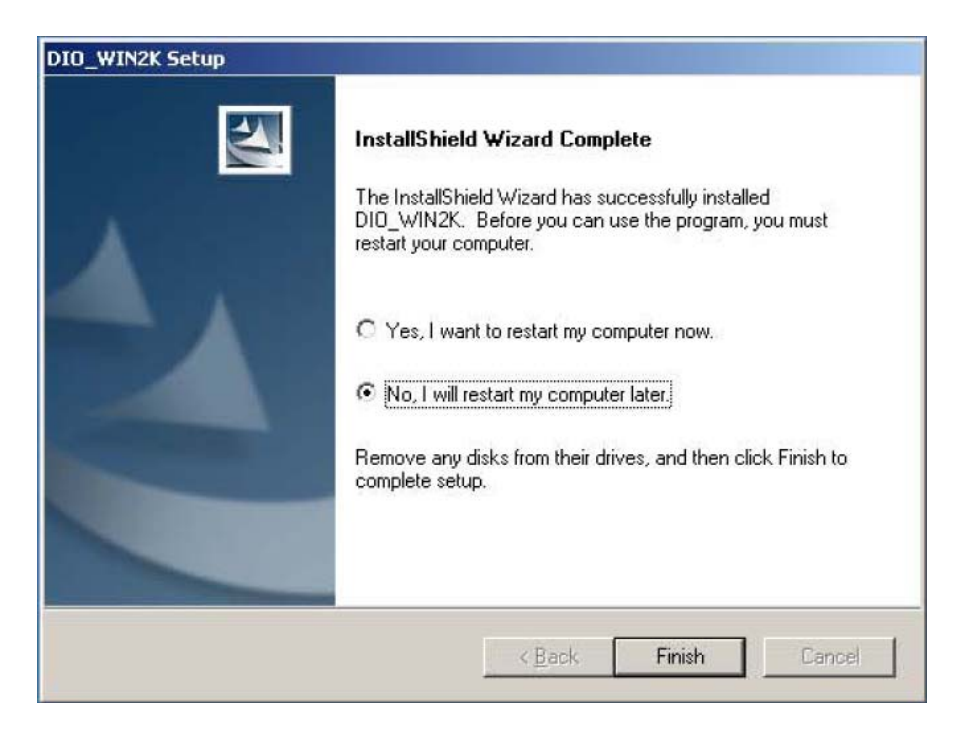

STEP 4 : Choose Add Hardware: "Start  $\rightarrow$  Control Panel  $\rightarrow$  Add Hardware."

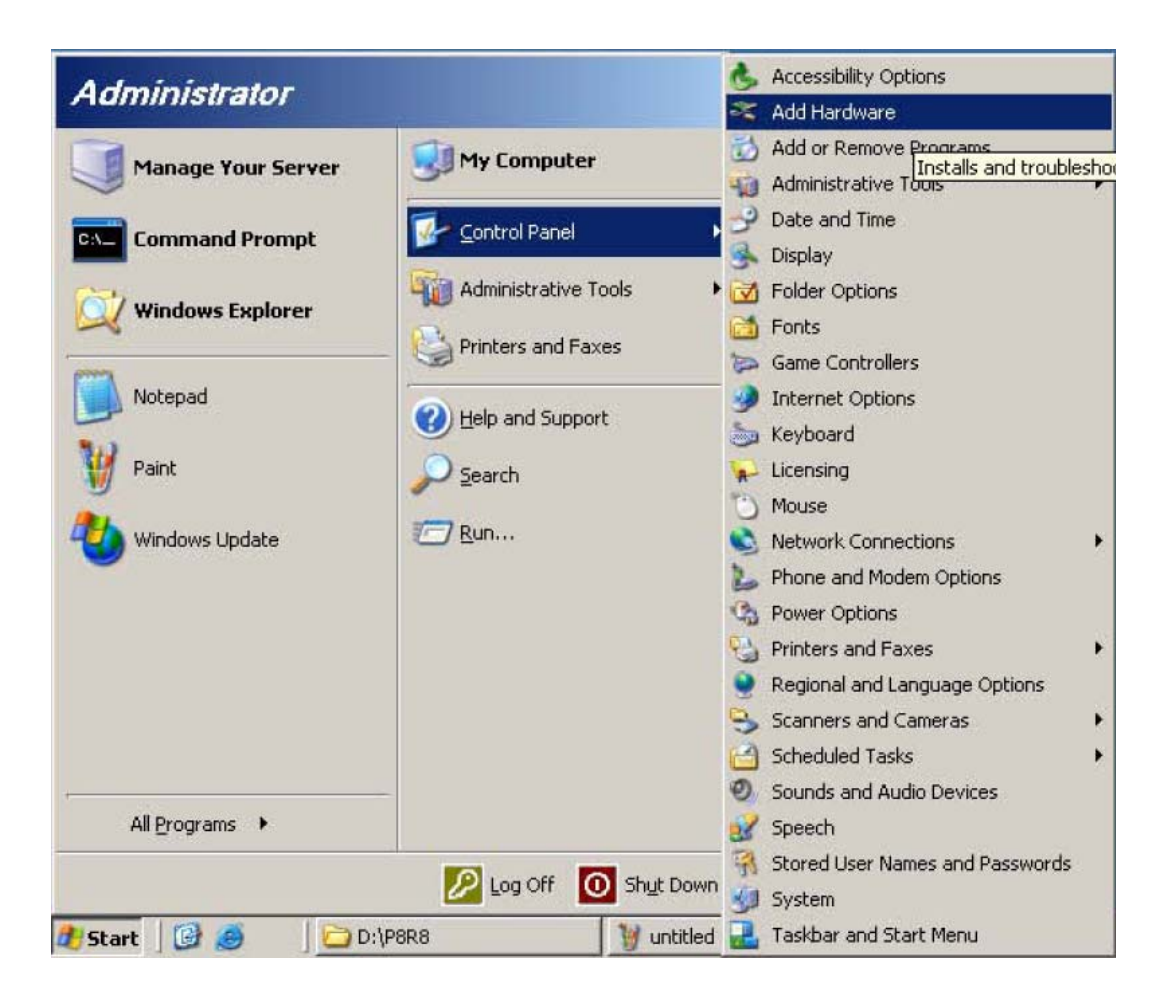

### STEP 5 : Click the "<u>Next>"</u> button.

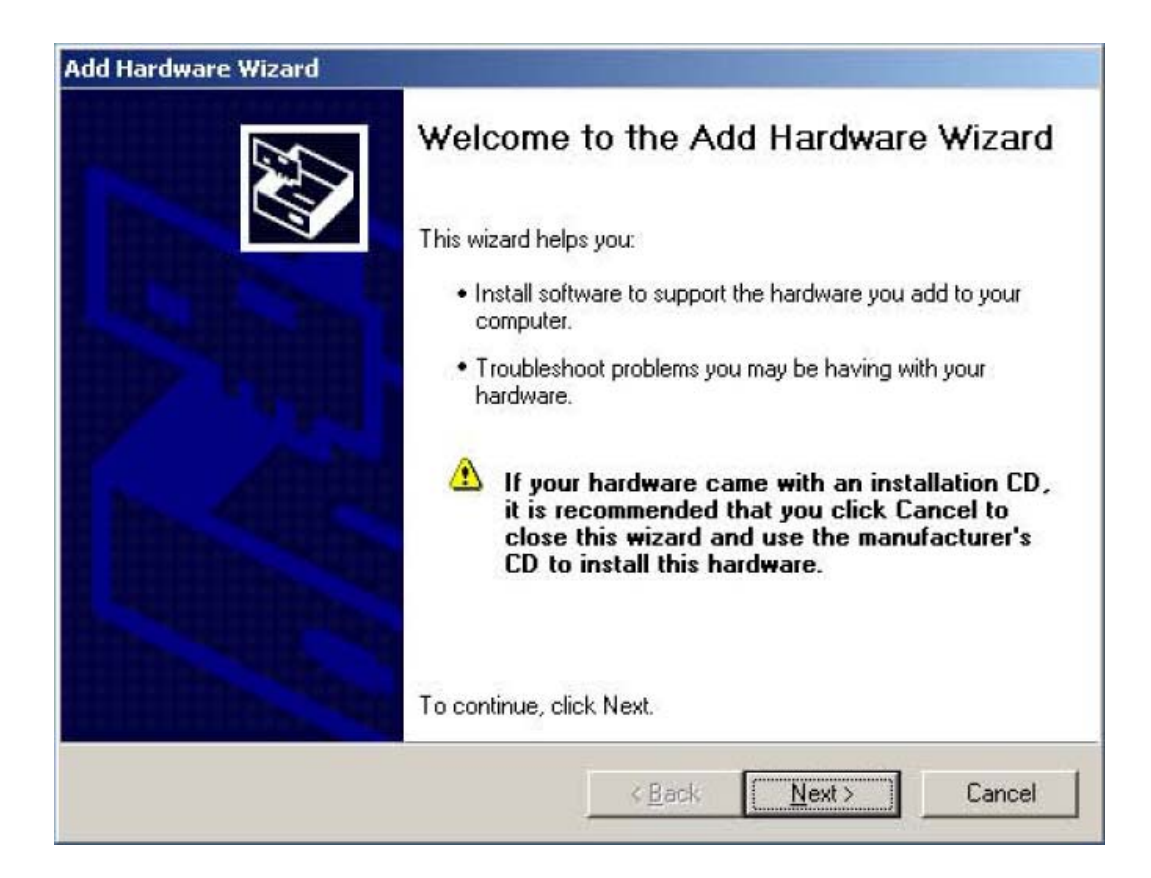

<u>STEP 6</u> : Choose "Yes, I have already connected the hardware." And then click the "<u>N</u>ext>" button.

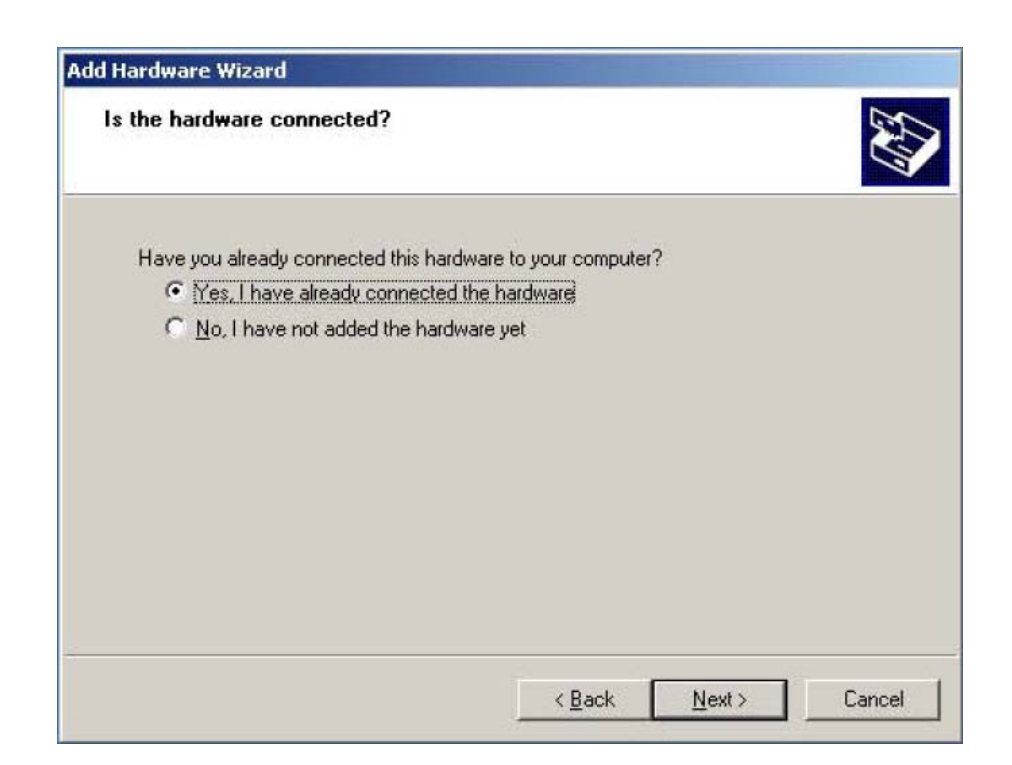

#### STEP 7 : Choose "Add a new hardware device." And then click the "<u>N</u>ext>" button.

| ne tonowing natuwate is already i                                                                                                    | installed on your computer                | CAU<br>LAU |
|----------------------------------------------------------------------------------------------------|-------------------------------------------|------------|
| From the list below, select an installed                                                                                                    | I hardware device, then click Next to che | eck        |
| To add hardware not shown in the lis                                                                                                    | t, click "Add a new hardware device."     |            |
|                                                                                                    |                                           |            |
| Installed hardware:                                                                                                    |                                           |            |
|                                                                                                    |                                           |            |
| Intel(r) 82801DB/DBM USB 2.0                                                                                                    | Enhanced Host Controller - 24CD           | •          |
| USB Root Hub                                                                                                    | Enhanced Host Controller - 24CD           | •          |
| USB Root Hub                                                                                                    | Enhanced Host Controller - 24CD           | •          |
| Control of Harden Harden<br>Control of Harden Harden<br>Control of Harden<br>Control of Harden | Enhanced Host Controller - 24CD           | •          |
| Control of the order<br>Control of the order<br>Control of the order                              | Enhanced Host Controller - 24CD           | <u>~</u>   |
| Contraction of the second of the second of t                                                                                                    | Enhanced Host Controller - 24CD           | •          |
| USB Root Hub<br>USB Root Hub<br>USB Root Hub<br>USB Root Hub<br>USB Root Hub<br>Add a new hardware device                                                                                                    | Enhanced Host Controller - 24CD           | •          |

STEP 8 : Choose "Install the hardware that I manually select from a list [Advanced]." And then click the "<u>Next></u>" button.

| 'he wizard can help                      | you install oth                        | er hardware                                       |                                                 | EN.                   |
|------------------------------------------|----------------------------------------|---------------------------------------------------|-------------------------------------------------|-----------------------|
| The wizard can sea<br>know exactly which | ch for other hardv<br>hardware model y | vare and automaticall<br>iou want to install, you | y install it for you. (<br>u can select it from | Dr. if you<br>a list. |
| What do you want ti                      | ne wizard to do?                       |                                                   |                                                 |                       |
| C Search for an                          | d install the hardw                    | vare automatically (Re                            | commended)                                      |                       |
| Install the har                          | dware that I manu                      | ally select from a list (                         | Advanced                                        |                       |
|                                          |                                        |                                                   |                                                 |                       |
|                                          |                                        |                                                   |                                                 |                       |
|                                          |                                        |                                                   |                                                 |                       |
|                                          |                                        |                                                   |                                                 |                       |
|                                          |                                        |                                                   |                                                 |                       |
|                                          |                                        |                                                   |                                                 |                       |

#### STEP 9 : Choose "Show all Devices." And then click the "<u>Next></u>" button.

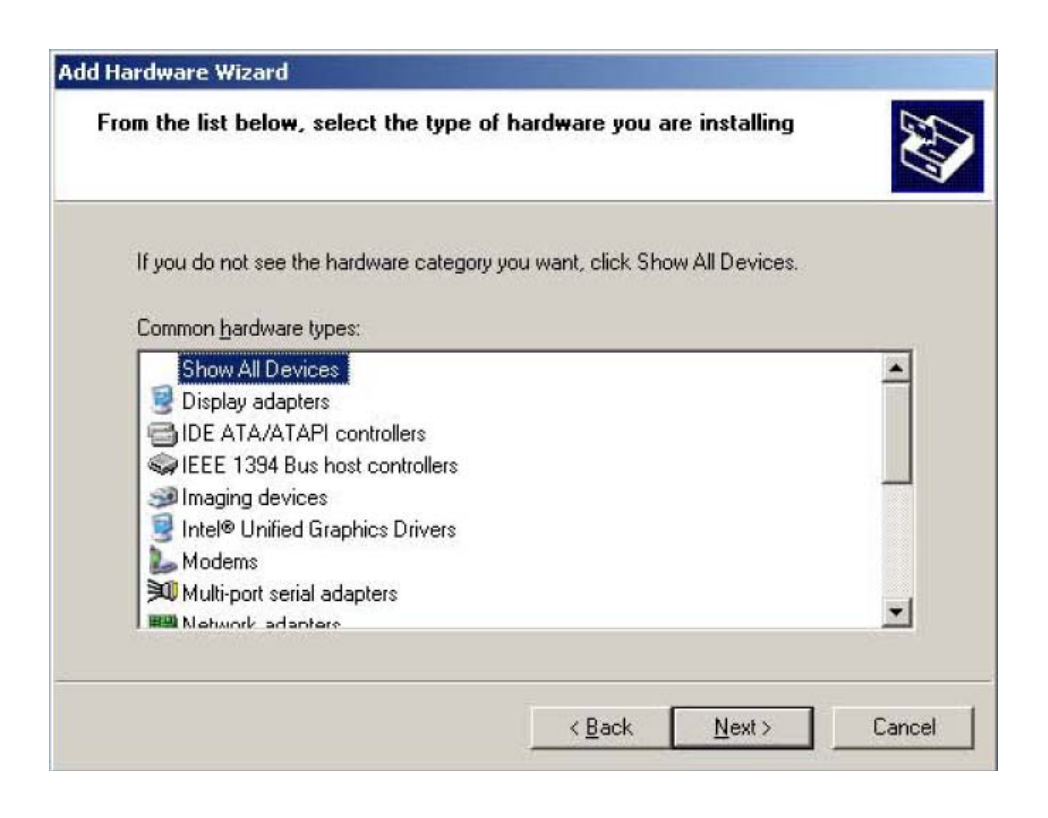

### STEP 10 : Click the "<u>Have Disk...</u>" button.

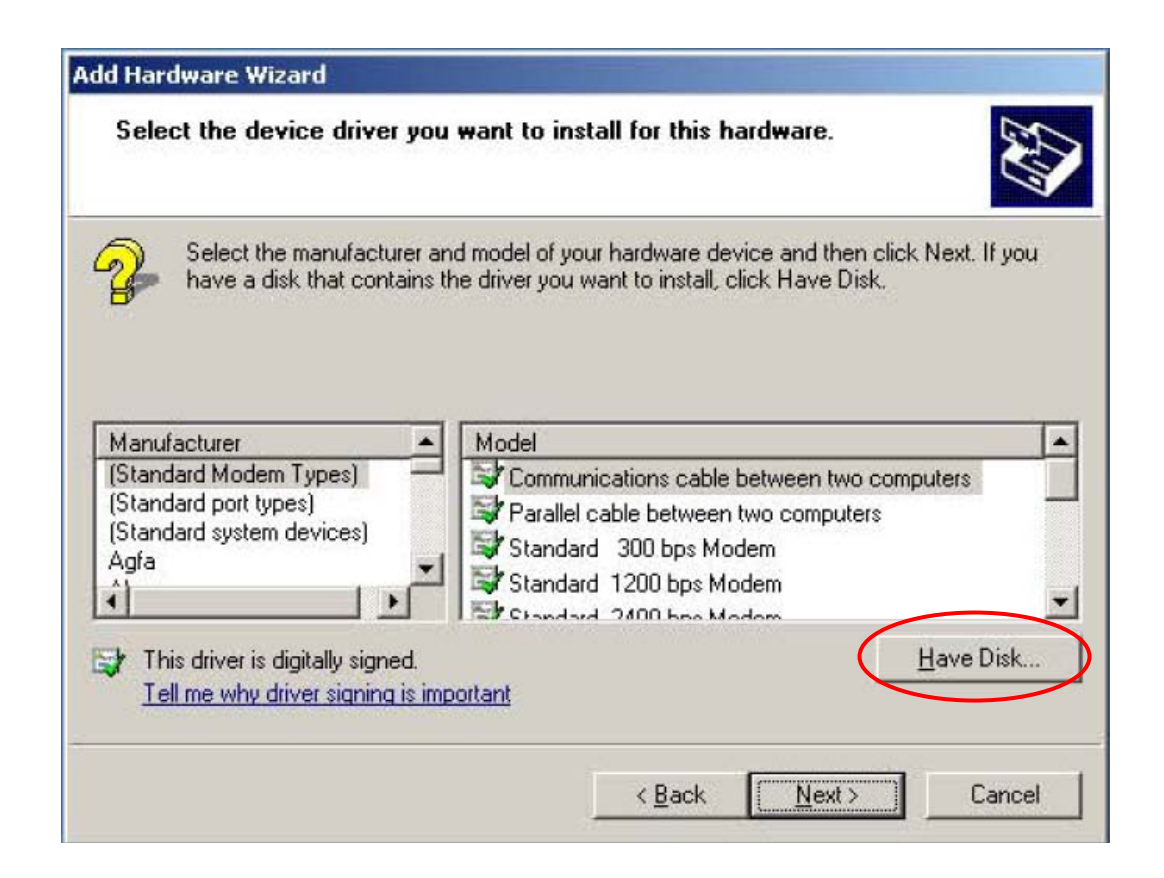

STEP 11 : Click the "<u>Browse...</u>" to select the corresponding INF file.

| com rr |                                                                                                    |        |
|--------|----------------------------------------------------------------------------------------------------|--------|
| H      | Insert the manufacturer's installation disk, and then<br>make sure that the correct drive is selected below. | OK     |
|        |                                                                                                    | Cancel |
|        | <u>C</u> opy manufacturer's files from:                                                                      |        |
|        |                                                                                                    | Browse |

**STEP 12** : Select Look in: My Documents and click I to choose the location that the manufacturer's files copied into.

| Locate File        |                           |                    | <u>? ×</u>   |
|--------------------|---------------------------|--------------------|--------------|
| Look in: [         | My Documents              | - 🔾 🗊              | 📂 🖽 •        |
|                    |                           | WALL WALL CARE AND |              |
|                    |                           |                    |              |
|                    |                           |                    |              |
|                    |                           |                    |              |
|                    |                           |                    |              |
|                    |                           |                    |              |
| File <u>n</u> ame: | *.inf                     | •                  | <u>O</u> pen |
| Files of type:     | Setup Information (*.inf) | -                  | Cancel       |
|                    |                           |                    | /            |

STEP 13 : If you did not modify the installation path at STEP 2, the location of INF files are at "C:\DAQPro\DIO\_WIN2K\Inf."

If you did change the installation path, please select the location of "Inf" folder in the installation path.

| Locate File                                                 |                                                                                                    |          | ? ×          |
|-------------------------------------------------------------|----------------------------------------------------------------------------------------------------|----------|--------------|
| Look in: 🔀                                                  | ) Inf                                                                                                    | - 0 0 10 | <b></b>      |
| DIO24<br>DIO48<br>DIO64<br>DIO96<br>DIO14<br>P8R80<br>P16R1 | My Recent Documents<br>Desktop<br>My Documents<br>My Computer<br>DAQPro<br>DIO_WIN2K<br>DIO_WIN2K<br>Local Disk (D:)<br>BOOT (E:)<br>My Network Places |          |              |
| File <u>n</u> ame:                                          | DI0144.INF                                                                                                    | -        | <u>O</u> pen |
| Files of type:                                              | Setup Information (".inf)                                                                                                    | ×        | Cancel       |

STEP 14 : At "C:\DAQPro\DIO\_WIN2K\Inf ", select P8R8DIO.INF file. And then click the "<u>Open</u>" button.

| Locate File                                                          |                                   |       | ? ×          |
|----------------------------------------------------------------------|-----------------------------------|-------|--------------|
| Look jn: 🔀                                                           | ) Inf                             | - 🔾 🕫 | 📂 🖽 •        |
| DIO24.IN<br>DIO48.IN<br>DIO64.IN<br>DIO96.IN<br>DIO144.II<br>P8R8DIO | =<br>=<br>=<br>VF<br>INF<br>0.INF |       |              |
| File <u>n</u> ame:                                                   | P8R8DIO.INF                       | •     | <u>O</u> pen |
| Files of type:                                                       | Setup Information (".inf)         | ~     | Cancel       |

## STEP 15 : Click the "OK" button.

| nstall Fr | om Disk                                                                                                    | ×      |
|-----------|----------------------------------------------------------------------------------------------------|--------|
| H         | Insert the manufacturer's installation disk, and then<br>make sure that the correct drive is selected below. | ОК     |
|           |                                                                                                    | Cancel |
|           | Canu manufacturada filas franc                                                                               |        |
|           | C:\DAQPro\DI0_WIN2K\Inf                                                                                      | Browse |

## STEP 16 : Select "ICPDAS P8R8-DIO Digital I/O Card."

And then click the "<u>Next></u>" button.

| Add Hardware Wizard                                                                    |                                                                          |             |
|----------------------------------------------------------------------------------------|--------------------------------------------------------------------------|-------------|
| Select the device driver you want to in:                                               | tall for this hardware.                                                  |             |
| Select the manufacturer and model of you have a disk that contains the driver you      | ur hardware device and then click N<br>want to install, click Have Disk. | ext. If you |
| Model                                                                                  |                                                                          | <b>_</b>    |
| ICPDAS DI0-64 Digital I/O Card                                                         |                                                                          |             |
| ICPDAS DI0-96 Digital I/O Card                                                         |                                                                          |             |
| ICPDAS P16R16-DIO Digital I/O Card                                                     |                                                                          |             |
| ICPDAS P8R8-DIO Digital I/O Card                                                       |                                                                          | -           |
| This driver is not digitally signed!<br><u>Tell me why driver signing is important</u> | <u>H</u> a                                                               | ave Disk    |
|                                                                                        | < <u>B</u> ack <u>N</u> ext>                                             | Cancel      |

#### STEP 17 : Click the "<u>N</u>ext>" button.

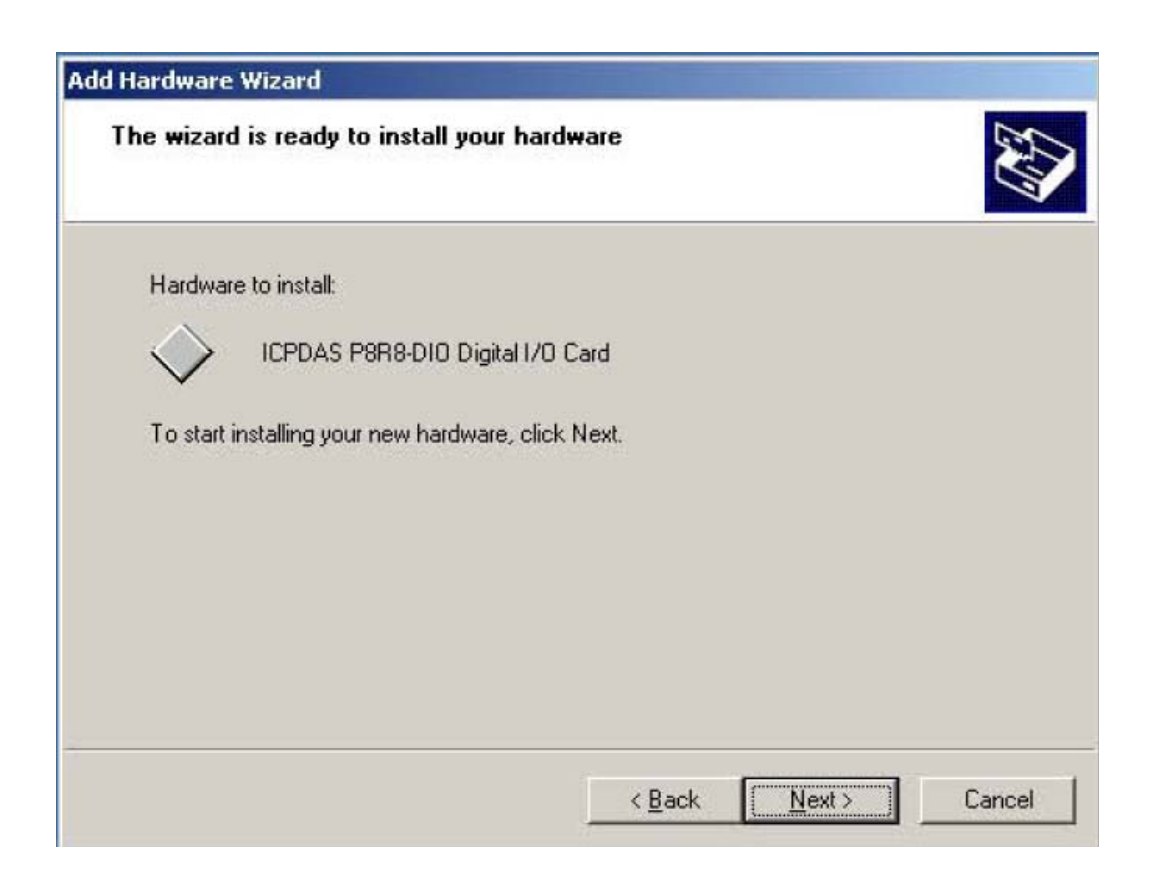

STEP 18 : Click the "Yes" button.

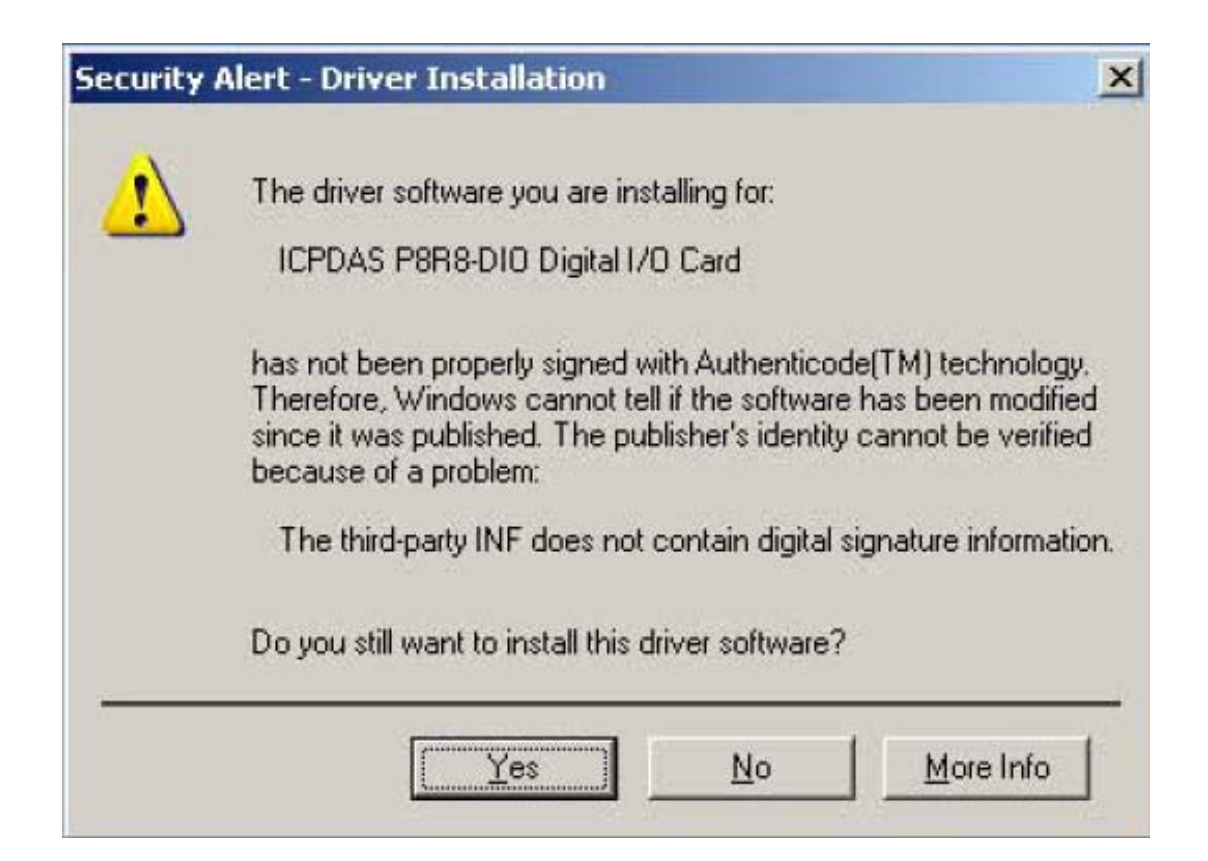

#### STEP 19 : Click the "Finish" button.

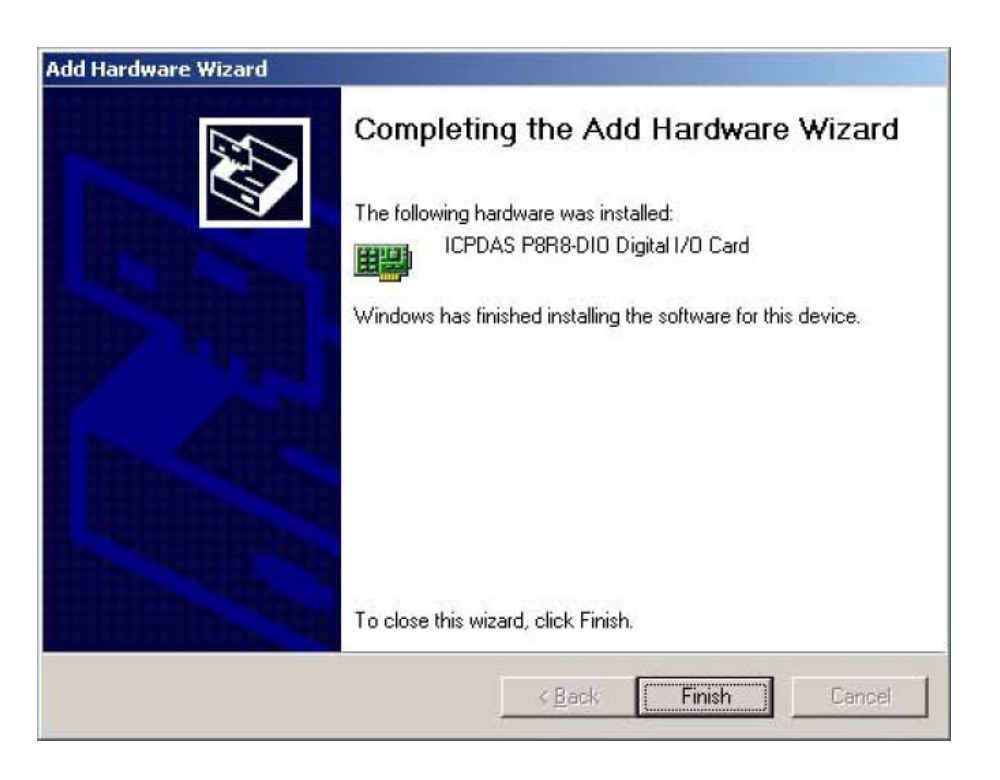

STEP 20 : Now we must to set device resource. Please select "Start $\rightarrow$ My Computer." Right-click "My Computer" and hit "Properties."

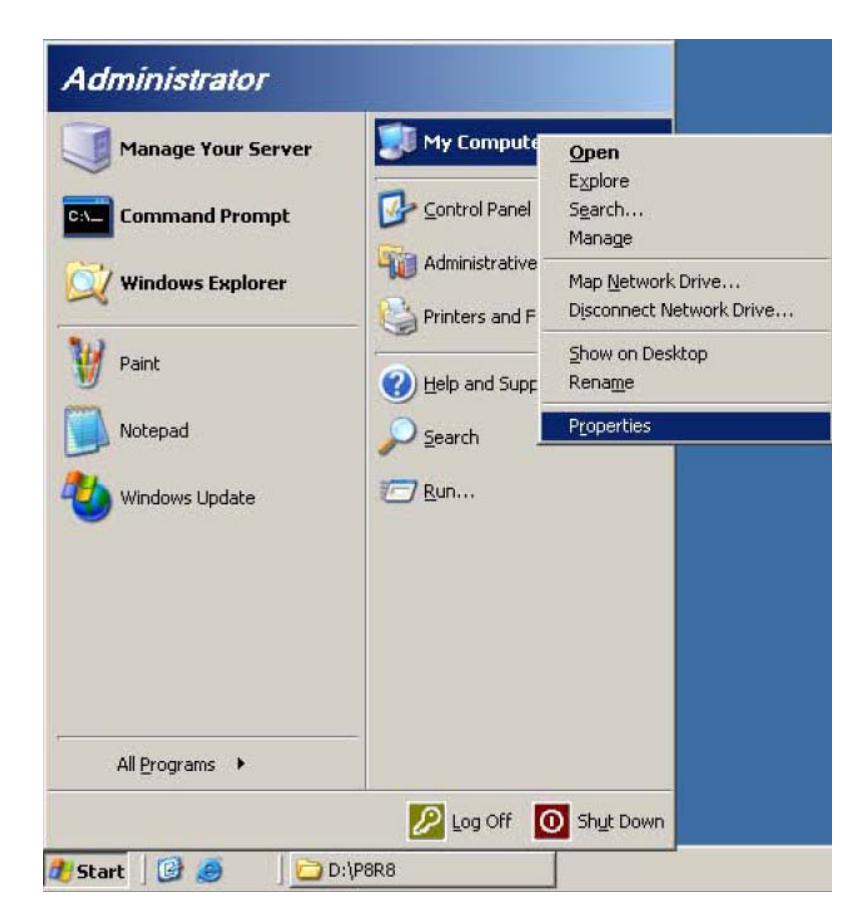

STEP 21 : Select "Hardware" tab, and then click the "<u>Device Manager</u>" button in the "Device Manager."

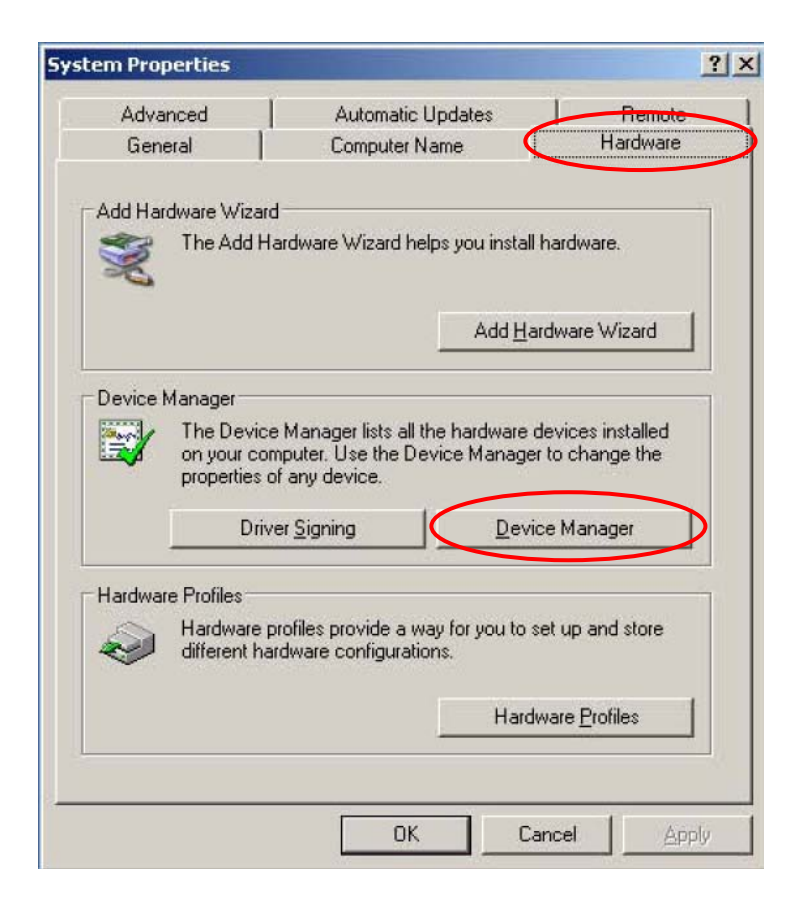

STEP 22 : Now we can see the "DAQCard" in the Device Manager.

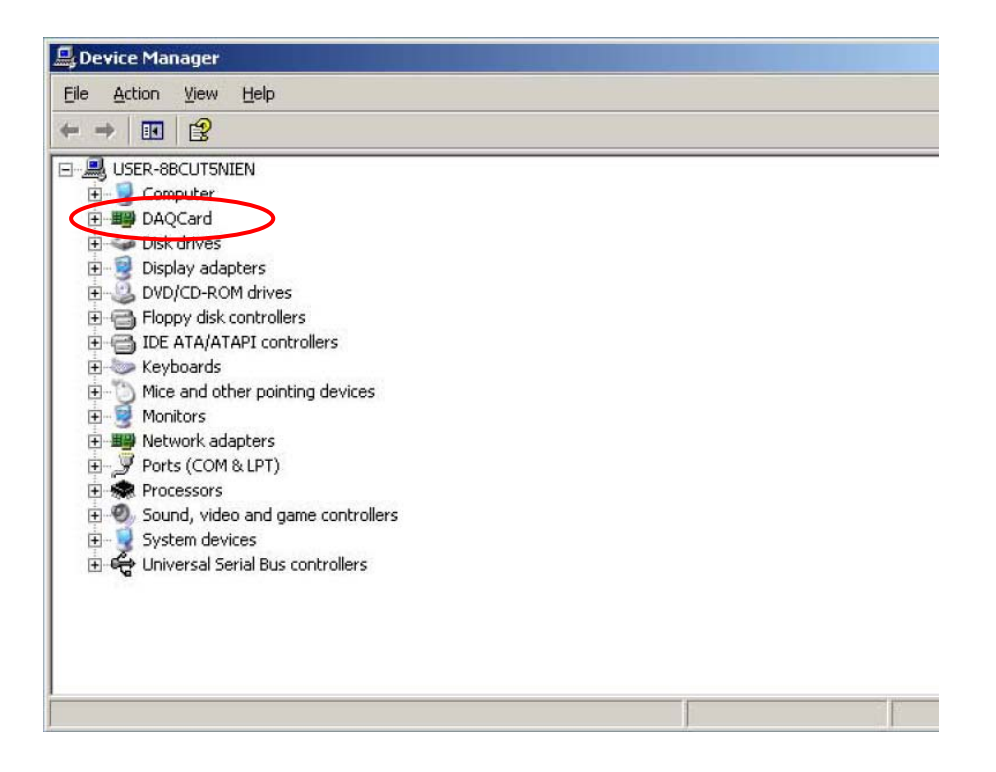

**STEP 23** : Click III at the left side of DAQCard. Right-click the item **ICPDAS P8R8-DIO Digital I/O Card** and hit **Properties**.

| USER-8BCUTSNIEN  Computer  DAQCard  Disk drives Ugdate Driver Disk drives Ugdate Driver Disk drives Ugdate Drives Ugdate Driver Disk drives Ugdate Driver Disk drives Ugdate Drive | 🗉 🖆 🎒 😤 🔫 🗷                                                                                                    | 5 🗸                                                                                   |
|----------------------------------------------------------------------------------------------------|----------------------------------------------------------------------------------------------------|---------------------------------------------------------------------------------------|
| Ports (COM & LPT)     Sound, video and game controllers     System devices     System devices                                                                                                    | USER-8BCUT5NIEN  Computer  DAQCard  Disk drives  Display adapters  DVD/CD-ROM drives  DVD/CD-ROM drives  DVD/CD-ROM drives  DVD/CD-ROM drives  DVD/CD-ROM drives  DVD/CD-ROM drives  Network adapters  Network adapters  Network adapters  Ports (COM & LPT)  Network adapters  System devices  System devices  System devices  System devices  System devices  System devices  System devices  DUBLE Stript Pure controllers  DUBLE Stript Pure controller  DUBLE Stript Pure controllers  DUBLE Stript Pure c | d<br>Ugdate Driver<br>Disable<br>Uninstall<br>Scan for hardware changes<br>Properties |

STEP 24 : In the ICPDAS P8R8-DIO Digital I/O Card Properties, select I/O Range.

| PDAS P8R8-DIO               | Digital I/O Card Properties | ?)             |
|-----------------------------|-----------------------------|----------------|
| General Driver              | Resources                   |                |
| ICPDAS                      | P8R8-D10 Digital I/O Card   |                |
| Resource settings           | ¢                           |                |
| Resource type               | Setting                     |                |
| 🛞 1/0 Range                 | 0200 - 020F                 |                |
| Setting based on:           | Current configuration       | <u>*</u>       |
|                             | ☑ Use automatic settings    | Change Setting |
| Conflicting device          | list:                       |                |
| Input/Output Ran<br>PCI bus | nge 0200 - 020F used by:    | *              |
|                             |                             |                |

STEP 25 : Uncheck "<u>Use automatic settings</u>", and then click the the "<u>Change</u> Setting..." button at the right side.

| DAS FORO-DIOL             | Digital I/O Card Properties     | ?)         |
|---------------------------|---------------------------------|------------|
| ieneral Driver F          | Resources                       |            |
|                           | P8R8-D10 Digital I/O Card       |            |
| œ <b>œ</b>                |                                 |            |
| Resource settings:        |                                 |            |
| Resource type             | Setting                         |            |
| 1/0 Range                 | 0200 - 020F                     |            |
| Setting <u>b</u> ased on: | Current configuration           | •          |
|                           | Use automatic settings     Chan | ne Setting |
|                           |                                 | ge oetting |
| Conflicting device        | 151                             |            |

STEP 26 : In the Edit Input/Output Range, we can see "<u>Value :</u>" is 0200-020F.

| dit Input/Output Range                                                                                                  | ?)>                                         |
|----------------------------------------------------------------------------------------------------|---------------------------------------------|
| Enter the input/output range you would like to                                                                          | set for this device.                        |
| You may either enter a specific range and the<br>will be automatically selected, or you may sele<br>up and down arrows. | nearest valid range<br>ct a range using the |
| This resource is assigned to the following child                                                                        | d device(s):                                |
| Value: 0200 - 020F                                                                                                    |                                             |
|                                                                                                    |                                             |
| Conflict information<br>Warning: The setting you have chosen con<br>following device(s):                                | flicts with the                             |
| Conflict information<br>Warning: The setting you have chosen con<br>following device(s):<br>PCI bus                     | flicts with the                             |
| Conflict information<br>Warning: The setting you have chosen con<br>following device(s):<br>PCI bus                     | flicts with the                             |

**STEP 27** : P8R8-DIO card I/O address default value is 300, so we must modify the "<u>Value</u>" to 0300-030F. And then click the "OK" button.

Please refer to the "Address Setting" section in P8R8-DIO manual for valid I/O address ranges.

| nt Input/Output Range                                                                                                    | ?                                              |
|----------------------------------------------------------------------------------------------------|------------------------------------------------|
| Enter the input/output range you would like (                                                                                                    | o set for this device.                         |
| You may either enter a specific range and th<br>will be automatically selected, or you may sel<br>up and down arrows.                                                                                                    | e nearest valid range<br>ect a range using the |
| This resource is assigned to the following ch                                                                                                    | ild device(s):                                 |
|                                                                                                    |                                                |
| and the second second sec |                                                |
| Value: 0300 - 030F                                                                                                    |                                                |
| Value: 0300 - 030F<br>☐ Conflict information                                                                                                    |                                                |
| Value: 0300 - 030F<br>Conflict information<br>Warning: The setting you have chosen co<br>following device(s):                                                                                                    | nflicts with the                               |
| Value: 0300 - 030F<br>Conflict information<br>Warning: The setting you have chosen co<br>following device(s):<br>PCI bus                                                                                                    | nflicts with the                               |
| Value: 0300 - 030F<br>Conflict information<br>Warning: The setting you have chosen co<br>following device(s):<br>PCI bus                                                                                                    | nflicts with the                               |
| Value: 0300 - 030F<br>Conflict information<br>Warning: The setting you have chosen co<br>following device(s):<br>PCI bus                                                                                                    | nflicts with the                               |

STEP 28 : System will show a conflict warning. Click the "Yes" button.

| Conflict V | Yarning 🔀                                                                                                    |
|------------|----------------------------------------------------------------------------------------------------|
| <u>.</u>   | Warning: The setting you have chosen conflicts with another device.<br>To select a different resource setting, click No. To continue, click Yes. |
|            | <u>Yes</u> <u>N</u> o                                                                                                    |

STEP 29 : Now "I/O Range" setting already become 0300-030F, and then click the "OK" button.

| DAS P8R8-DIO I              | Digital I/O Card Properties | 5            | ?          |
|-----------------------------|-----------------------------|--------------|------------|
| ieneral Driver F            | Resources                   |              |            |
|                             | P8R8-DIO Digital I/O Card   |              |            |
| Resource settings:          |                             |              |            |
| Resource type               | Setting                     |              |            |
|                             | -                           |              |            |
| Setting <u>b</u> ased on:   | Current configuration       |              | -          |
|                             | Use automatic settings      | <u>C</u> han | ge Setting |
| Conflicting device          | list:                       |              |            |
| Input/Output Ran<br>PCI bus | ge 0300 - 030F used by:     |              | Å          |
|                             |                             | OK           | Cancel     |

STEP 30 : "Creating a Forced Configuration" window will show. Click the "<u>Y</u>es" button.

| Creating | a Forced Configuration                                          |
|----------|-----------------------------------------------------------------|
|          | You adjusted one or more resource settings manually.            |
| -        | If you continue, these settings will be assigned to the device. |
|          | Do you want to continue?                                        |
|          | Yes No                                                          |

STEP 31 : Select "Start $\rightarrow$ Shut Down" to restart your computer.

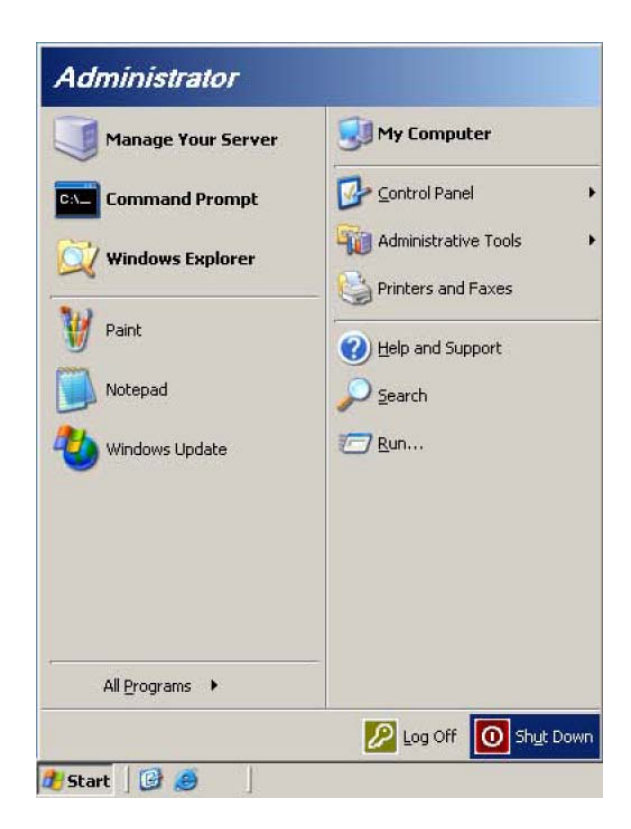

**STEP 32** : Select Restart  $\rightarrow$  Check the Planned  $\rightarrow$  Select Hardware: Maintenance (Planned)  $\rightarrow$  Click the "OK" button.

P8R8-DIO card can work well after the computer is restarted.

| Part I | What do you want the computer to do                                                   | ?              |    |
|--------|---------------------------------------------------------------------------------------|----------------|----|
| y      | Restart                                                                               |                | -  |
|        | Ends your session, shuts down Windo<br>Windows again.                                 | ws, and start: | s  |
| ihutdo | wn Event Tracker<br>Select the option that best describes v<br>shut down the computer | why you want   | to |
|        | Option:                                                                               | 🔽 Planne       | d  |
|        | Hardware: Maintenance (Planned)                                                       |                | -  |
|        | In alloware, maintenance (manneu)                                                     |                |    |

## **Resource Checking**

STEP 1 : Select "Start→My Computer" Right-click "My Computer"and hit "Properties."

| Manage Your Server    | Control Panel  | <u>Open</u><br>Explore<br>S <u>e</u> arch                        |
|-----------------------|----------------|------------------------------------------------------------------|
| \chi Windows Explorer | Administrative | Manage<br>Map <u>N</u> etwork Drive<br>Disconnect Network Drive. |
| 📝 Paint               | Help and Supp  | Show on Desktop<br>Rena <u>m</u> e                               |
| Notepad               | Search         | Properties                                                       |
| Windows Update        | 7 <u>R</u> un  |                                                                  |
| All Programs          | _              |                                                                  |

**STEP 2** : Select "Hardware" tab, and then click the "<u>Device Manager</u>" button in the "Device Manager."

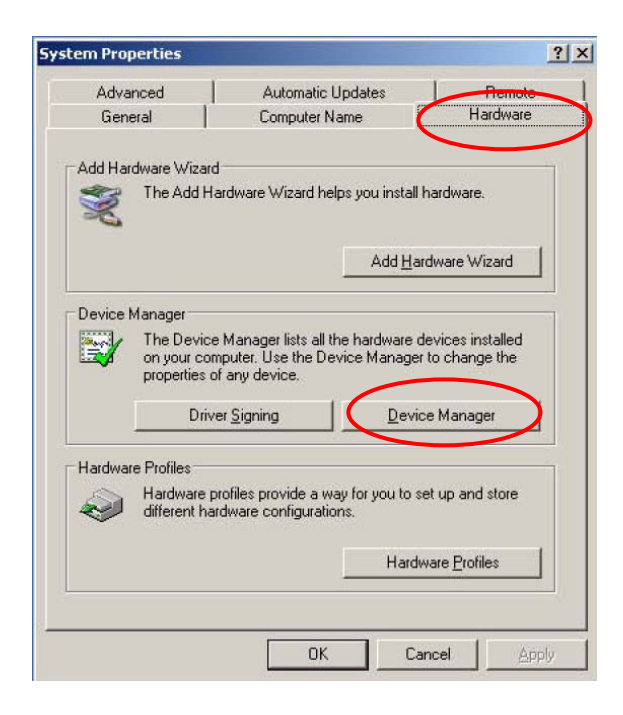

**STEP 3** : Click **i** at the left side of DAQCard. Right-click the item **"ICPDAS P8R8-DIO Digital I/O Card"** and hit **Properties**.

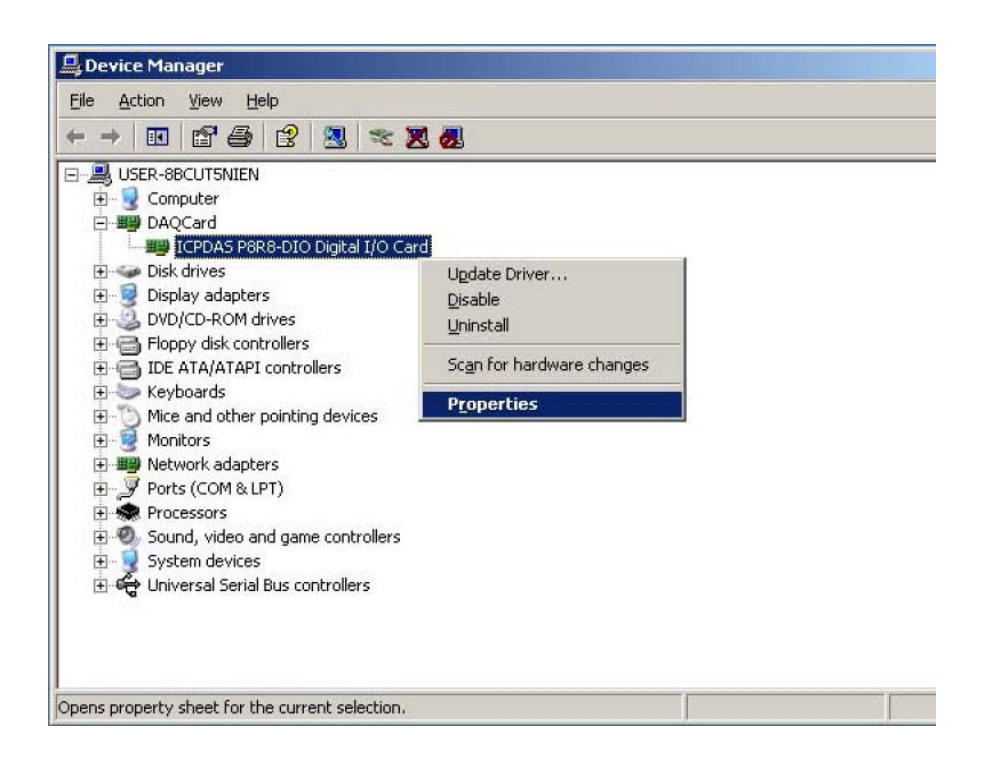

**STEP 4** : In ICPDAS P8R8-DIO Digital I/O Card Properties. Check the "Conflicting device list." If it's not "No conflicts", click the "<u>Change Setting...</u>" button to change the I/O resource.

| ICPDAS P8R8-DIO Digital I/O Card Properties | <u>? ×</u> |
|---------------------------------------------|------------|
| General Driver Resources                    |            |
| ICPDAS P8R8-DIO Digital I/O Card            |            |
| <u>R</u> esource settings:                  |            |
| Resource type Setting                       |            |
| <b></b>                                     |            |
| Setting based on: Current configuration     | 코니         |
| Conflicting device list:                    |            |
| No conflicts.                               |            |
| OK Can                                      | cel        |

**STEP 5** : Modify the "Value: " until it shows "No device are conflicting" in Conflict information. And then click the "OK" button.

| Edit Input/Output Range                                                                                                    | <u>?</u> × |  |  |  |  |  |
|----------------------------------------------------------------------------------------------------|------------|--|--|--|--|--|
| Enter the input/output range you would like to set for this devi                                                                                             | ice.       |  |  |  |  |  |
| You may either enter a specific range and the nearest valid rang<br>will be automatically selected, or you may select a range using t<br>up and down arrows. |            |  |  |  |  |  |
| This resource is assigned to the following child device(s):                                                                                                  |            |  |  |  |  |  |
| Value: 0350 - 035F                                                                                                    | er         |  |  |  |  |  |
| devices.                                                                                                    |            |  |  |  |  |  |
| No devices are conflicting.                                                                                                    |            |  |  |  |  |  |
| OK Cance                                                                                                    | 3          |  |  |  |  |  |

**STEP 6** : Click the <mark>"OK"</mark> button.

| ICPDAS P8R8-DIO Digital I/O Card Properties | ? X   |
|---------------------------------------------|-------|
| General Driver Resources                    |       |
| ICPDAS P8R8-DIO Digital I/O Card            |       |
| Resource settings:                          |       |
| Resource type Setting                       |       |
|                                             |       |
|                                             |       |
|                                             |       |
| Setting based on: Current configuration     | •     |
|                                             |       |
| Use automatic settings     Change Setting   |       |
|                                             |       |
| Conflicting device list:                    |       |
| No conflicts.                               |       |
|                                             |       |
|                                             | -     |
|                                             |       |
| ОК С                                        | ancel |

**STEP 7** : "Creating a Forced Configuration" window will show. Click the "<u>Y</u>es" button.

| Creating                                                                                                    | a Forced Configuration 🔀 |  |  |  |  |  |
|----------------------------------------------------------------------------------------------------|--------------------------|--|--|--|--|--|
| You adjusted one or more resource settings manually.<br>If you continue, these settings will be assigned to the o |                          |  |  |  |  |  |
|                                                                                                    | Do you want to continue? |  |  |  |  |  |

## **STEP 8** : Click the "OK" button.

| S۶                                                                                                    | stem Prop           | ertie <del>s</del>                                     |                                                            |                                                 |                                  |                                  |                                    | <u>?</u> × |
|----------------------------------------------------------------------------------------------------|---------------------|--------------------------------------------------------|------------------------------------------------------------|-------------------------------------------------|----------------------------------|----------------------------------|------------------------------------|------------|
|                                                                                                    | Advanced<br>General |                                                        | anced Automatic Updates<br>eral Computer Name              |                                                 | Remote<br>Hardware               |                                  |                                    |            |
|                                                                                                    | Add Hard            | lware Wiza<br>The Add I                                | ırd<br>Hardware                                            | Wizard help                                     | os you insta<br>Add <u>F</u>     | all hardv<br><u>t</u> ardwar     | vare.<br>e Wizard                  |            |
|                                                                                                    | Device M            | lanager<br>The Devid<br>on your co<br>properties<br>Dr | ce Manag<br>omputer. L<br>of any de<br>iver <u>S</u> ignir | jer lists all th<br>Jse the Dev<br>evice.<br>ng | e hardware<br>rice Mana <u>c</u> | e device<br>ger to ch<br>vice Ma | es installed<br>hange the<br>nager |            |
| Hardware Profiles<br>Hardware profiles provide a way for you to set up and store<br>different hardware configurations.<br>Hardware <u>P</u> rofiles |                     |                                                        |                                                            |                                                 |                                  |                                  |                                    |            |
| _                                                                                                    |                     |                                                        |                                                            | OK                                              |                                  | Cancel                           |                                    | ly         |

## **STEP 9** : Make sure the dip-switch setting of I/O card is matched to above I/O address range

Please refer to the "Address Setting" section of hardware manual for more information.

Restart the computer if the system asks you to restart it when the I/O address range is changed in "Step 5".